## Запись по направлению к врачу детей через Госуслуги (ЕПГУ)

Для записи пациентов <u>до 14 лет</u> через «Госуслуги» *по направлению к врачу* одному из родителей необходимо создать ребенку <u>свой аккаунт</u> на «Госуслугах».

Для этого *<u>родитель</u> заходит в личный кабинет «Госуслуг», переходит в «Документы» – «Семья и дети».* 

В разделе «Семья и дети» в блоке «Дети» необходимо создать «Карточку ребёнка» если она не создавалась ранее.

| Тичные документы                                                                            | Включите автообновление данных из загса, чтобы с                                                                                                    | сокранять актуальность документов                                                                                        |           |
|---------------------------------------------------------------------------------------------|----------------------------------------------------------------------------------------------------|----------------------------------------------------------------------------------------------------|-----------|
| Семья и дети                                                                                | Данные не найдены 30.10.2024                                                                                                    | Повторить Почему так произо                                                                                              | шло       |
| ароровье                                                                                    | Брак и развод                                                                                                    |                                                                                                    |           |
| Работа и пенсия                                                                             | Свидетельство о браке                                                                                                    | > Свидетельство о разводе                                                                                                |           |
| Образование<br>Льготы и выплаты                                                             | Дата выдачи                                                                                                    | Добавить                                                                                                    |           |
| Доходы и налоги                                                                             |                                                                                                    |                                                                                                    |           |
| Доходы и налоги<br>Правопорядок<br>Карта болельщика                                         | Дети                                                                                                    |                                                                                                    |           |
| Доходы и налоги<br>Правопорядок<br>Карта болельщика<br>Интеллектуальные права<br>Ж/д билеты | Дети<br>Учётная запись ребёнка<br>Синала заведите нартому ребёнка в своём линг<br>создать его унглира запись. Добанть нартому<br>родения<br>Подробная ниструкция                      | ном кабинете. После подтверждения данных появится возможни<br>онлайн может родитель ребёнка с российским свидетельством  | юсть<br>0 |
| Докоды и налоги<br>Правопорядок<br>Карта болельщика<br>Интеллектуальные права<br>Ж/д билеты | Дети<br>Учётная запись ребёнка<br>Скачала заведляте нарточку ребёнка в своём личи<br>создать его учётную запись. Добавить карточку<br>родовила инструкция                             | ном кабинете. После подтверждения данных появится возможни<br>онизайн может родитель ребёнка с российским свидетельством | 0<br>0    |
| Докоды и налоги<br>Правопорядок<br>Карта болельщина<br>Интеллектуальные права<br>Ж/д Билеты | Дети<br>Учётная запись ребёнка<br>Сначала заведате нарточку ребёнка в своём личн<br>создать его учётную запись. Добавить карточку<br>родении<br>Подробная инструкция<br>Дата рождения | ном кабинете. После подтверждения данных появится возможни<br>очивайн может родитель ребёнка с российским свидетельством | 0<br>0    |

После того как была создана «Карточка ребёнка» необходимо её выбрать и в блоке «Учётная запись ребёнка» нажать кнопку «Создать»

|                                                            | снилс                                     | Учётная запись ребёнка                                         |
|------------------------------------------------------------|-------------------------------------------|----------------------------------------------------------------|
| 10.000                                                     | and an other                              | Создайте ребёнку отдельную<br>учётную запись и управляйте ей   |
| Дата выдачи                                                |                                           | Если у ребёнка уже есть учётная<br>запись, прияжите её к своей |
| 21.12.2011                                                 | Свидетельство об отцовстве                | Подробнее                                                      |
| инн                                                        | Документ о родительских правах на ребёнка | Создать                                                        |
| Запросить                                                  | Добавить                                  | Прицизать                                                      |
| Добавьте адреса ребёнка для автозаполнения заявлений       | Добавить                                  |                                                                |
| Добавьте адреса ребёнка для автозаполнения заявлений       | Добавить                                  |                                                                |
| Образование                                                |                                           |                                                                |
| Сертификат дополнительного образования                     |                                           |                                                                |
|                                                            |                                           |                                                                |
| Информация обо всех сертификатах, полученных на<br>ребёнка |                                           |                                                                |

Далее необходимо указать место рождения и адрес постоянной регистрации:

| госуслуги Гражданам ~ |                                | Услуги    | Документы | Заявления | Платежи | Помощь | Q |
|-----------------------|--------------------------------|-----------|-----------|-----------|---------|--------|---|
|                       | < Назад                        |           |           |           |         |        |   |
|                       | Создание учётной записи р      | ебёнка    |           |           |         |        |   |
|                       | Добавьте адрес                 |           |           |           |         |        |   |
|                       | Место рождения                 |           |           |           |         |        |   |
|                       | Как в свидетельстве о рождении |           |           |           |         |        |   |
|                       | Адрес постоянной регистрации   |           |           | 9         |         |        |   |
|                       | Нет дома 📗 Нет квартиры        |           |           | 0         |         |        |   |
|                       | Совпадает с вашим адресом пост | оянной ре | гистрации |           |         |        |   |
|                       |                                |           |           |           |         |        |   |
|                       | Продол                         | кить      |           |           |         |        |   |

Указать номер телефона ребенка, при наличии:

|                        | < Назад                                                                                                    |
|------------------------|----------------------------------------------------------------------------------------------------|
|                        | Создание учётной записи ребёнка                                                                                         |
|                        | Добавьте номер телефона — при наличии                                                                                   |
|                        | Номер ребёнка должен отличаться от номера родителей и не должен<br>использоваться в другой учётной записи на Госуслугах |
|                        | Номер телефона                                                                                                    |
|                        | +7 ()                                                                                                    |
|                        | > Зачем указывать телефон                                                                                               |
|                        |                                                                                                    |
|                        | Получить код                                                                                                    |
| п с                    |                                                                                                    |
| Далее лиоо создать эле | ктронную почту реоенку, лиоо указать имеющуюся                                                                          |
| < Has                  | ад                                                                                                    |
| Соз                    | дать российскую безопасную электронную<br>ту для ребёнка?                                                               |

| Да                              | > |
|---------------------------------|---|
| Нет, уже есть электронная почта | > |

Электронная почта и номер телефона ребёнка не должны быть привязаны к другим учётным записям на «Госуслугах», в том числе родителя. Указанные сведения могут быть использованы в качестве логина для входа ребёнка на портал, также, как и СНИЛС ребенка.

После указания адреса электронной почты на нее придет сообщение о подтверждении. Необходимо перейти по ссылке из письма от «Госуслуг», затем указать **пароль для входа ребёнка** на «Госуслуги»

| Тридумайте или сгенерируйте пароль для входа в личный кабинет | Требования к паролю                               |
|---------------------------------------------------------------|---------------------------------------------------|
| ребёнка                                                       | • Не менее 8 знаков                               |
| lana ru                                                       | Большие латинские оуквы Маденькие датинские буквы |
| аночы                                                         | • Цифры                                           |
|                                                               | Символы !"\$%&'()+,/:;<=>?<br>@[]^_[]>~`          |
| ювторите пароль                                               |                                                   |
|                                                               |                                                   |
|                                                               |                                                   |
|                                                               |                                                   |
|                                                               |                                                   |

Обратите внимание, после 14 лет у ребёнка должна быть личная карточка на «Госуслугах»

После создания *аккаунта ребенка* необходимо авторизоваться под ним на «Госуслугах», далее переходим в меню «Услуги» в раздел «Здоровье» - «Запись к врачу» - записать «<u>Себя</u>»:

| < Назад                        |          |
|--------------------------------|----------|
| Кого хотите записать на приём? |          |
|                                |          |
| Себя                           | >        |
|                                |          |
| Ребёнка                        | <u>,</u> |
|                                | ·        |
|                                |          |
| Другого человека               | >        |
|                                |          |

Далее указать номер полиса ОМС ребенка:

|                          | < Назад                                                                                                    |
|--------------------------|----------------------------------------------------------------------------------------------------|
|                          | Укажите полис ОМС                                                                                                    |
|                          | Как получить полис                                                                                                    |
|                          | Полис ОМС                                                                                                    |
|                          | Номер полиса должен соответствовать полису, зарегистрированному<br>в поликлинике, иначе в услуге могут отказать                 |
|                          |                                                                                                    |
|                          | Продолжить                                                                                                    |
| Далее выбрать «Записатьс | я по направлению»:                                                                                                    |
|                          | Назад                                                                                                    |
|                          | Запись к врачу                                                                                                    |
|                          | Выберите поликлинику и врача из доступных для самостоятельной записи или<br>запишитесь к профильному специалисту по направлению |
|                          | Выбрать поликлинику и врача                                                                                                    |
|                          | Записаться по направлению                                                                                                    |
|                          |                                                                                                    |

и далее при выбрать направление и нажать «Записаться»

| апись по направлению                             |              |
|--------------------------------------------------|--------------|
|                                                  |              |
| Направление №61254000150092 от 07.02.2025        | до 01 января |
| Врач-Невролог                                    |              |
| Консультативная-Диагностическая Поликлиника, ГБУ | PO           |
| Записаться                                       |              |

После нажатия «Записаться» выйдет списков врачей по профилю указанному в электронном направлении и возможностью записаться на прием на конкретную дату и время в организации в которую выдано направление.